## P-25401 MFP / P-C24801 MFP

1) Die Taste [Systemmenü/Zähler] drücken.

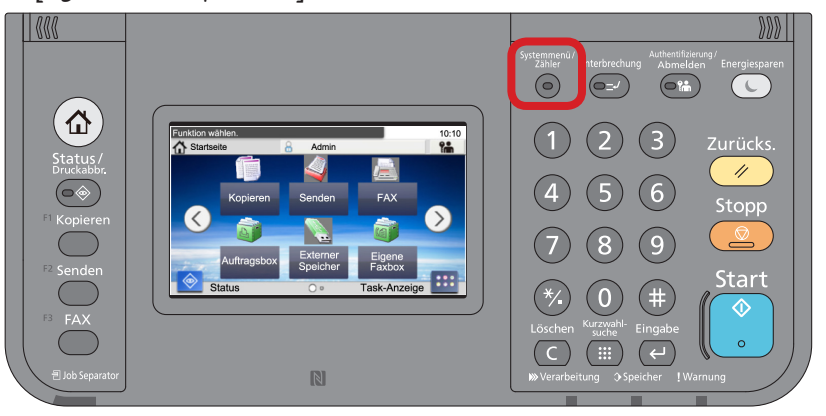

## a Anzeigen des Zählerstands:

2a) Auf dem Touchscreen den Menüpunkt [Zähler] und anschließend den Menüpunkt [Druckseiten] auswählen.

| Systemmenü/Zähler.<br>Systemmenü | 10:10  | Systemmenü/Zähler.<br>Zähler |
|----------------------------------|--------|------------------------------|
| Schnelleinstellung Assistent     | $\sim$ | Druckseiten                  |
| Sprache                          |        | Scan-Seiten                  |
| Listendruck                      | 1/4    |                              |
| 123 Zähler                       | $\sim$ |                              |
|                                  |        |                              |

3a) Der Gesamtzählerstand wird unter dem Punkt "Gesamt" angezeigt.

< Zurück

| Systemmenü/Zähler.<br>Zähler - Druckseiten |     | 10:10 |
|--------------------------------------------|-----|-------|
| Kopie (Gesamt)                             | 111 |       |
| Drucker(Gesamt)                            | 222 | 1/2   |
| Kopie/Druck(total)                         | 333 | 1/2   |
| Gesamt                                     | 333 |       |
|                                            |     | Ende  |

4a) Zum Verlassen erneut die Taste [Systemmenü/Zähler] drücken.

## b Ausdrucken des Zählerstands:

2b) Zum Ausdrucken auf dem Touchscreen den Menüpunkt [Listendruck] und anschließend [Bericht drucken] drücken.

| Systemmenü/Zähler.<br>Systemmenü | 10:10        | Systemmenü/Zähler.<br>Listendruck |   | 10:10  |
|----------------------------------|--------------|-----------------------------------|---|--------|
| Schnelleinstellung Assistent     | $\sim$       | Bericht drucken                   | > | $\sim$ |
| Sprache                          |              | Adminbericht-Einstell.            | > |        |
| Listendruck                      | 1/4          | Ergebnisbericht-Einstell.         | > | 1/1    |
| (73) Zähler                      | $\checkmark$ | Sende Auftragshistorie            | > | $\sim$ |
|                                  |              | < Zurück                          |   |        |

3b) Auf [Statusseite] drücken und Ausdruck mit [Ja] bestätigen.

| Systemmenü/Zähler.<br>Listendruck - Bericht drucken |          | 10:1 |
|-----------------------------------------------------|----------|------|
| Statusseite                                         |          | 6    |
| Schriftartliste                                     |          | 1/2  |
| Netzwerkstatus                                      |          | 1/3  |
| Servicestatus                                       |          | Y    |
|                                                     | < Zurück |      |

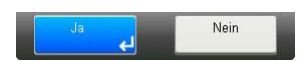

4b) Der Zählerstand (Page Count) wird unter dem Abschnitt "Zähler" aufgeführt.

| statusse            | ite          |                 |       |  |  |  |  |
|---------------------|--------------|-----------------|-------|--|--|--|--|
|                     |              |                 |       |  |  |  |  |
| IFP                 |              |                 |       |  |  |  |  |
|                     |              |                 |       |  |  |  |  |
| munte vertion       |              |                 |       |  |  |  |  |
| Inware version      |              |                 |       |  |  |  |  |
|                     |              |                 |       |  |  |  |  |
| Papiereinstellunger | 1            | Schnittstellens | perre |  |  |  |  |
|                     |              |                 |       |  |  |  |  |
|                     |              |                 |       |  |  |  |  |
|                     |              |                 |       |  |  |  |  |
| Gruppeneinstellung  | jen .        |                 |       |  |  |  |  |
|                     |              | apeicher        |       |  |  |  |  |
|                     |              |                 |       |  |  |  |  |
|                     |              |                 |       |  |  |  |  |
|                     |              |                 |       |  |  |  |  |
|                     |              |                 |       |  |  |  |  |
| Druckeinstellungen  |              |                 |       |  |  |  |  |
| oracinatenungen     |              |                 |       |  |  |  |  |
|                     |              | Emulatio n      |       |  |  |  |  |
|                     |              | ciluatio II     |       |  |  |  |  |
| Allgemeine Gerätee  | instellungen |                 |       |  |  |  |  |
|                     |              |                 |       |  |  |  |  |
|                     |              |                 |       |  |  |  |  |
|                     |              |                 |       |  |  |  |  |
| Optionsstatus       |              |                 |       |  |  |  |  |
|                     |              |                 |       |  |  |  |  |
|                     |              | Zähler          |       |  |  |  |  |
|                     |              |                 |       |  |  |  |  |
|                     |              |                 |       |  |  |  |  |
|                     |              |                 |       |  |  |  |  |
|                     |              |                 |       |  |  |  |  |
| Netzwerk            |              |                 |       |  |  |  |  |
|                     |              |                 |       |  |  |  |  |
|                     |              |                 |       |  |  |  |  |
|                     |              |                 |       |  |  |  |  |
|                     |              |                 |       |  |  |  |  |
|                     |              |                 |       |  |  |  |  |
|                     |              |                 |       |  |  |  |  |
|                     |              |                 |       |  |  |  |  |
|                     |              | Toneranzeigen   |       |  |  |  |  |
|                     |              |                 |       |  |  |  |  |
|                     |              |                 |       |  |  |  |  |
|                     |              |                 |       |  |  |  |  |
|                     |              |                 |       |  |  |  |  |